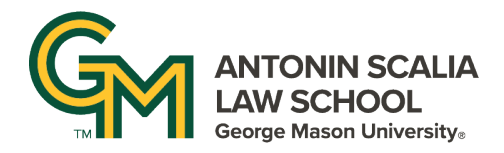

## SCHEDULING CLASSES OR MEETINGS

• After logging into Zoom, select "Meetings" from the left menu and then click on the blue button that says "Schedule a Meeting" in the right corner:

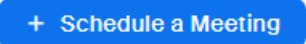

• You will then need to enter a Meeting Topic (or title) and set the Date, Time, and Duration of the meeting.

| Торіс    | My Meeting                |
|----------|---------------------------|
|          | + Add Description         |
| When     | (# 05/14/2025 5:00 v PM v |
| Duration | 1 ~ hr 0 ~ min            |

• If you want the meeting to occur more than once, check the "Recurring meeting" box and set the recurrence options and an end date for your meeting.

| Recurring meeting | Every week on Wed, until Jun 25, 2025, 7 occurrence(s)                                                           |
|-------------------|----------------------------------------------------------------------------------------------------|
| Recurrence        | Weekly ~                                                                                                    |
| Repeat every      | 1 ~ vweek(s)                                                                                                    |
| Occurs on         | 🗌 Sun 🗌 Mon 🗌 Tue 🕪 Wed 🗌 Thu 🗌 Fri 🗌 Sat                                                                        |
| End date          | $\bigcirc$ No end time $\bigcirc$ By $\textcircled{fill}$ 06/25/2025 $\bigcirc$ After 7 $\checkmark$ occurrences |

• All GMU Zoom meetings are required to use a waiting room, passcode, or authentication for entry. You can select one or more security option. A passcode is automatically generated or you can make your own.

| Security | Passcode 226486                                                      |
|----------|----------------------------------------------------------------------|
|          | Only users who have the invite link or passcode can join the meeting |
|          | Waiting Room                                                         |
|          | Only users admitted by the host can join the meeting                 |
|          | Require authentication to join                                       |

- If you want to record your meeting, click "Show" next to "Options" to expand the settings, and check "Automatically record to the cloud."
- Please also add <u>csandov1@gmu.edu</u> as an alternative host so that we can assist you with the Zoom and recording if needed.

| Options | Hide                                                            |
|---------|-----------------------------------------------------------------|
|         | <ul> <li>Allow participants to join anytime</li> </ul>          |
|         | Q&A                                                             |
|         | Mute participants upon entry                                    |
|         | Automatically record meeting in the cloud                       |
|         | Approve or block entry to users from specific regions/countries |
|         | Alternative Hosts                                               |
|         | csandov1@gmu.edu ×                                              |
|         | Allow alternative hosts to add or edit polls                    |

• Click "Save" to create your meeting and then click the "Copy Invitation" button to create a link with all the necessary information needed to access the meeting. You can email this link to your students or post it to your Canvas or TWEN course page.

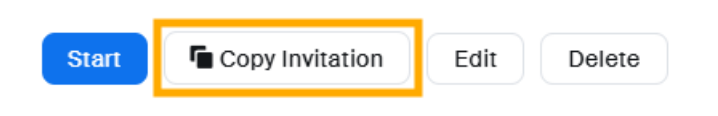